## Instrukcja użytkowniczek Facebook zaangażowanych w

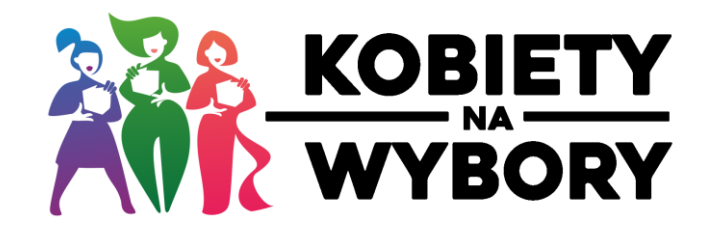

## KILKA WAŻNYCH INFORMACJI NA POCZĄTEK 🙂

- 1. Jak można wesprzeć działania na Facebooku?
  - LIKE dla profilu,
  - OBSERWOWANIE profilu,
  - ZAREAGUJ na post "super" ma większą wagę niż "like" (serduszko zamiast kciuka),
  - SKOMENTUJ post,
  - ZAPROŚ ZNAJOMYCH do polubienia/obserwowania profilu,
  - Przy innych działaniach promujących OZNACZ nasz profil.
- 2. Jesteśmy **apolityczne** nie wykorzystujemy kampanii społecznej do propagowania swoich przekonań politycznych!
- 3. Udostępniaj posty z oficjalnego profilu nie dodawaj materiałów w formie własnego posta.

\* jeśli będzie zaplanowany post związany z kampanią do opublikowania na Twoim prywatnym profilu - damy Ci znać (np. plakaty)

- 4. Udostępnij w relacji nasz profil (dla chętnych).
- 5. Rozmawiaj ze znajomymi, żeby też udostępnili (oczywiście prywatnie, nie na wallu).
- 6. Nie zachęcaj polityków do dołączenia/ wspierania kampanii/ wykorzystywania jej na własne potrzeby.

## START KAMPANII – co możesz zrobić?

Środa (6.09.2023) o 8.30 - rano robisz dwie rzeczy (instrukcja poniżej)

- 1. Zmieniasz zdjęcie w tle na swoim profilu.
- 2. Komentujesz / udostępniasz "post na start" KIM JESTEŚMY.

Jak to zrobić technicznie?

- 1. Jak zmienić zdjęcie w tle na Facebooku
- a. Pobierz zdjęcie w tle
  - 1) Otwórz poniższy link: <u>https://drive.google.com/file/d/1hDgTUsF\_2OCLAEFv7s5fZU5o1Qlqu5\_D/v</u> <u>iew?usp=drive\_link</u>
  - W prawym górnym rogu otwórz menu klikając trzy kropeczki (komputer/Android) lub ikonkę pobierania (iOS).

 Wybierz "Pobierz"/"Zapisz"/"Zapisz obrazek" (grafika zostanie zapisana w domyślnej lokalizacji pobierania - dla Windows jest to "Pobrane"/"Downloads", dla Android - "Galeria", a dla iOS - iCloud Drive)

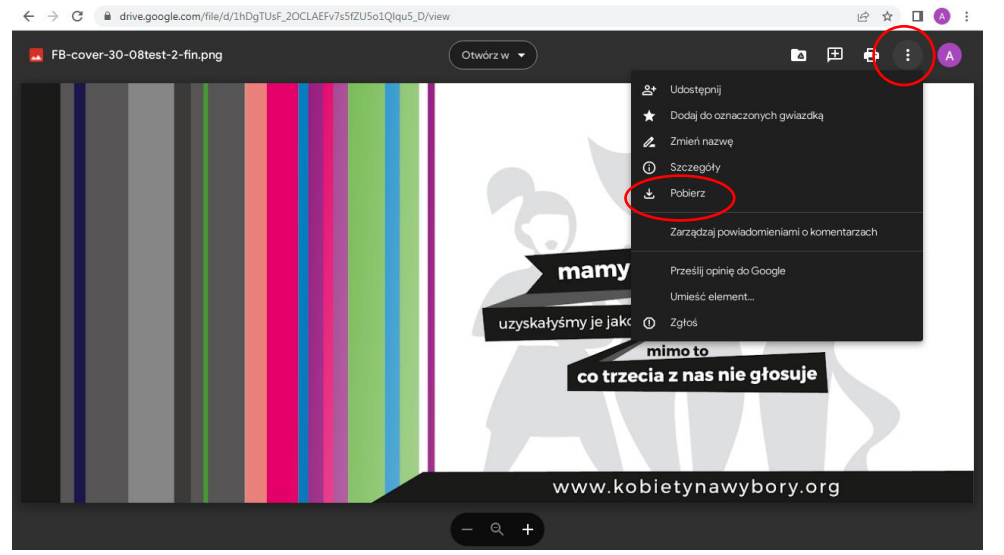

LUB:

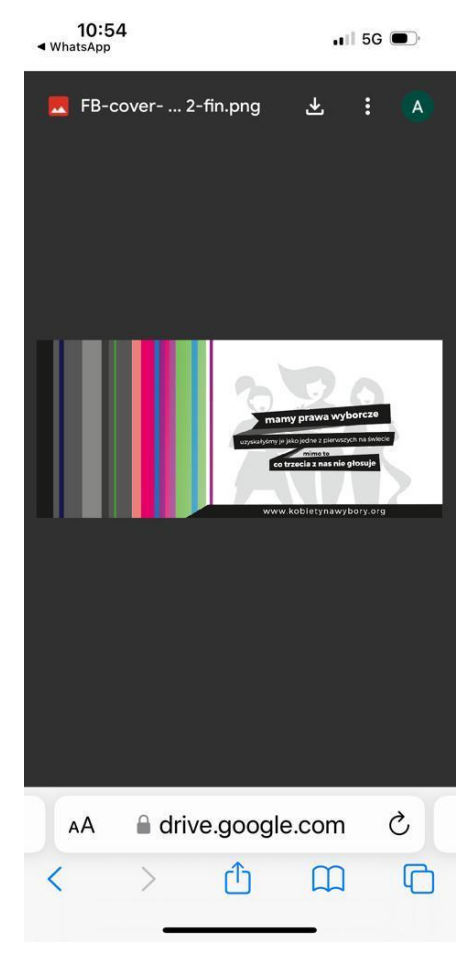

Dtwórz przeglądarkę lub aplikację z Facebookiem i otwórz swój profil (uwaga! Po wpisaniu Facebook w przeglądarkę "wylądujesz" nie na swojej stronie profilowej, lecz na Stronie Głównej, więc musisz kliknąć na swoje imię i nazwisko, by przejść do profilu).

- Q. Szukaj na Facebooku Ē F .... G  $\widehat{\mathbf{w}}$ Ð mamy prawa wyborcz co trzecia z 🖸 Edytuj zdje Kobiety na wybory Polubienia: 332 • 451 obse **66**09995209 🔫 Reklamuj się 🛛 💥 Zarządzaj 🛛 🖍 Edytuj  $\widehat{\mathbf{w}}$ B D £ Kobiety na wybory 🚥 🔻 mamy prawa wy ww.kobietynawyl WYBORY O
- c. Jak będziesz na swojej stronie profilowej, to klikasz na symbol wskazany poniżej (alternatywnie pojawi się po prostu ikonka aparatu w tym samym miejscu):

- d. Z menu wybierz opcję "Prześlij zdjęcie" lub "Dodaj zdjęcie" po wybraniu tej opcji pojawi się okno lub otworzy galeria.
- e. Wybierz wcześniej ściągniętą grafikę zdjęcia w tle plik zapisany na komputerze lub pobrany na telefon.
- f. Kliknij "Otwórz" lub kliknij w odpowiednie zdjęcie na telefonie.
- g. Jeśli ustawiasz zdjęcie w tle przez komputer: przesuń zdjęcie do góry w taki sposób, by adres strony www umieszczony na grafice był widoczny.
- h. \* Jeśli ustawiłaś zdjęcie wcześniej to możesz je wyedytować w następujący sposób:
  - wejdź w swój profil
  - kliknij "edytuj zdjęcie w tle"
  - wybierz "zmień pozycję"
  - przeciągnij zdjęcie w tle do góry tak, by był widoczny adres strony internetowej (w prawym dolnym rogu zdjęcia)

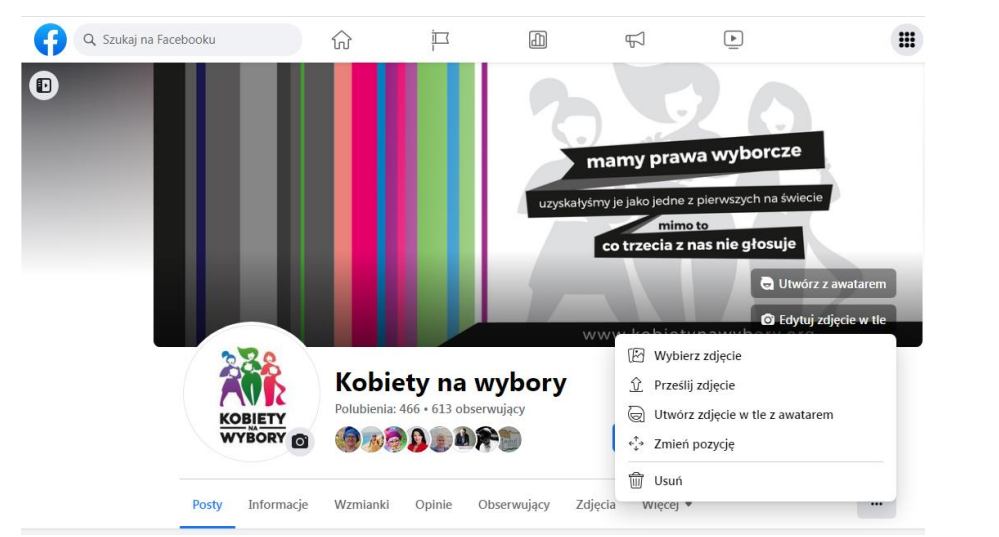

i. Na koniec kliknij "zapisz zmiany" lub "zapisz"

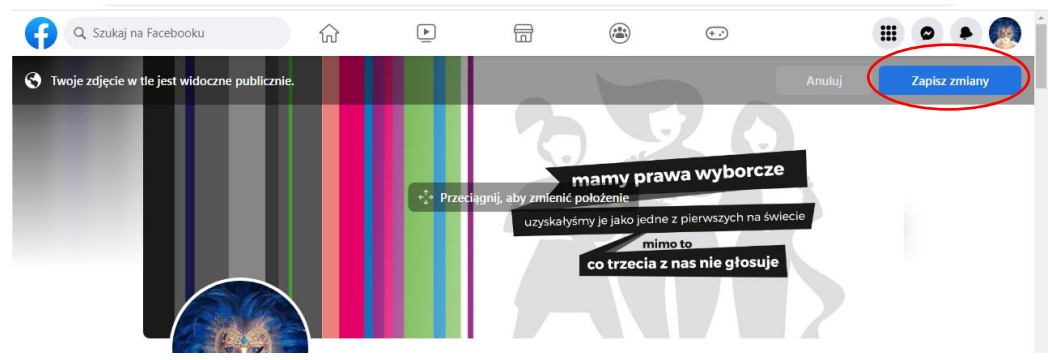

## Tadam! I piękne tło za Twoim zdjęciem jest już gotowe 🛛

- 2. Jak udostępnić "post na start" KIM JESTEŚMY?
- a. Wejdź na profil @Kobiety na wybory i wybierz post, który zostanie opublikowany w środę 6.09 o godz. 8:00.
- b. Wybierz opcję "udostępnij" i "udostępnij w aktualnościach" (wówczas post pojawi się na Twoim "wallu") lub "udostępnij teraz".

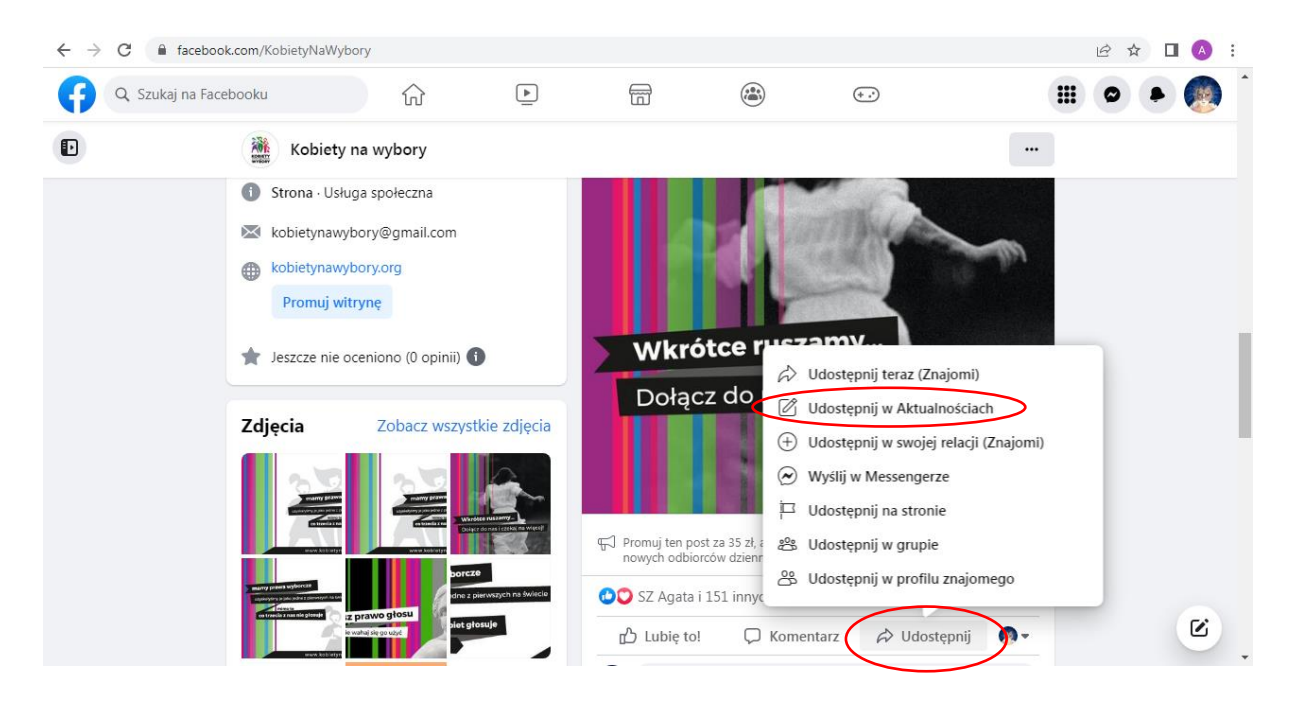

- c. Jeśli wybierzesz opcję "udostępnij w aktualnościach" będziesz mieć możliwość dodania treści, jeśli wybierzesz opcję "udostępnij teraz" post zostanie opublikowany na Twoim "wallu" od razu.
- d. Jeśli wybrałaś opcję "udostępnij w aktualnościach" i dodałaś treść posta, na koniec kliknij "udostępnij"

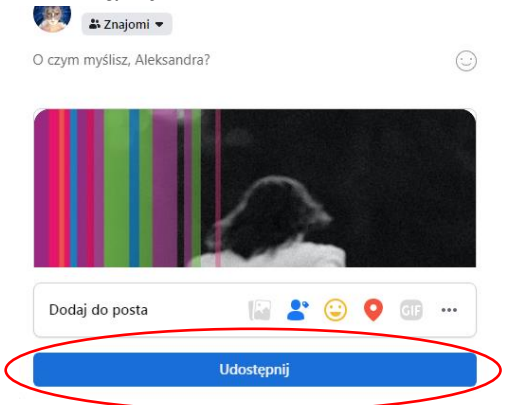

Nasz post został udostępniony na Twoim profilu – dziękujemy! 😳